#### PHỤ LỤC 1 HƯỚNG DẪN ĐĂNG KÝ VÀ PHÊ DUYỆT TÀI KHOẢN CẤP GIẤY KHÁM SỨC KHỎE

#### 1. Đăng ký cấp Giấy khám sức khỏe

# 1.1. Cơ sở KCB đã ký hợp đồng KCB BHYT/đã đăng ký cấp Giấy theo 56/2017/TT-BYT

Bước 1. Đăng nhập Cổng tiếp nhận dữ liệu Hệ thống thông tin giám định BHYT (PIS) tại địa chỉ https://gdbhyt.baohiemxahoi.gov.vn bằng tài khoản và mật khẩu đã được Bảo hiểm xã hội Việt Nam cấp.

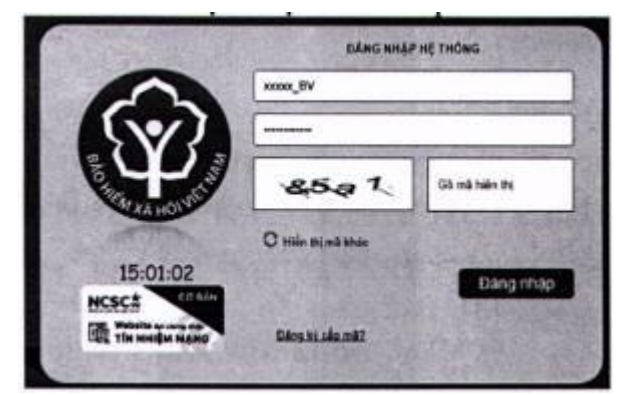

- Bước 2. Chọn chức năng Hồ sơ sức khỏe -> Đăng ký quyền gửi hồ sơ sức khỏe

- Bước 3. Khai báo các thông tin để đăng ký quyền cấp Giấy khám sức khỏe

| di ca at          | AND A CONTRACTOR OF A CONTRACTOR OF A CONTRACT | The second sectors. | All a second and               |
|-------------------|----------------------------------------------------------------------------------------------------|---------------------|--------------------------------|
| Time/TP +         | The sector and sector and sector                                                                                                    | Calebrade 1         | Code To Day 1991               |
| Name of Street    | The second second s                                                                                                    | Copering yes        |                                |
| Read to           |                                                                                                    | of all states       | T then scheme Gur, Hei Sa mung |
|                   | www.com.com.com.com.com.com.com.com.com.com                                                                                                    | So Cake and .       |                                |
| CC quan ly*:      |                                                                                                    | Ngily teo milu      | 12/12/21/22                    |
| Gilly philip HD * |                                                                                                    | Ngiy clp GP:        | 20/02/2019                     |
| Người đại điện ": |                                                                                                    | Chúe ve *:          | Gián đầu                       |
| Số đi động ".     | 82438722231                                                                                                    | Noi nhân.           |                                |
| File dieh kien *  | Thên lie                                                                                                    |                     |                                |

Trong đó:

- + Người liên hệ: Họ tên của người liên hệ.
- + Địa chỉ: Địa chỉ liên hệ của cơ sở KCB.
- + Email: Tài khoản thư điện tử liên hệ.
- + Số điện thoại: Điện thoại liên hệ.
- + Cơ quan chủ quản: Đơn vị thực hiện phê duyệt quyền cấp Giấy khám sức khỏe.
- + Giấy phép HĐ: Số của giấy phép hoạt động
- + Ngày cấp GP: Ngày cấp giấy phép hoạt động.
- + Người đại diện: Họ tên người đại diện theo pháp luật.
- + Chức vụ: Chức vụ của người đại diện.

+ Số di động: Số điện thoại di động của người đại diện.

+ Văn bản gửi kèm: Gửi kèm các văn bản có liên quan (nếu có), không bắt buộc.

(Các thông tin đã có trên Cổng PIS sẽ tự động hiển thị)

- Bước 4. Chọn Đề nghị cấp quyền. Nếu Cơ quan chủ quản từ chối sẽ thông báo lý do vào email của cơ sở KCB đã khai báo ở Bước 3 và thông báo tại màn hình Khai báo các thông tin để đăng ký quyền cấp Giấy khám sức khỏe.

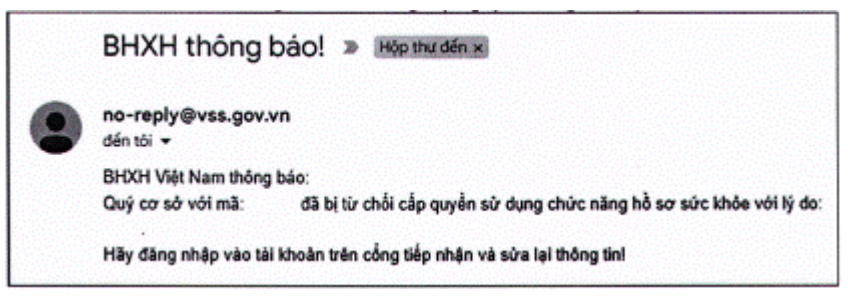

Nếu Cơ quan chủ quản phê duyệt, cơ sở KCB sẽ thấy thông báo lý do vào email của cơ sở KCB đã khai báo ở **Bước 3** và thông báo tại màn hình Khai báo các thông tin để đăng ký quyền cấp **Giấy khám sức khỏe**.

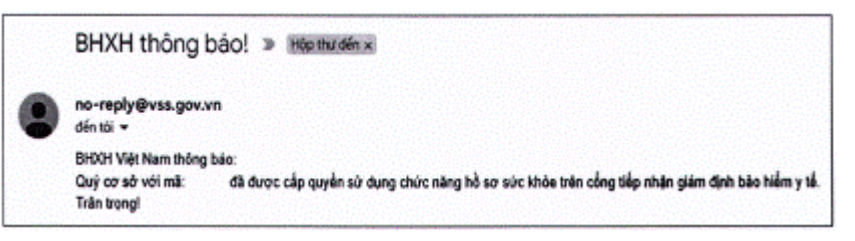

## 1.2. Cơ sở KCB chưa ký hợp đồng KCB BHYT và đã đăng ký cấp Giấy theo 56/2017/TT-BYT

Bước 1. Đăng nhập Cổng tiếp nhận dữ liệu Hệ thống thông tin giám định BHYT (PIS) tại địa chỉ https://gdbhyt.baohiemxahoi.gov.vn bằng tài khoản và mật khẩu đã được Bảo hiểm xã hội Việt Nam cấp.

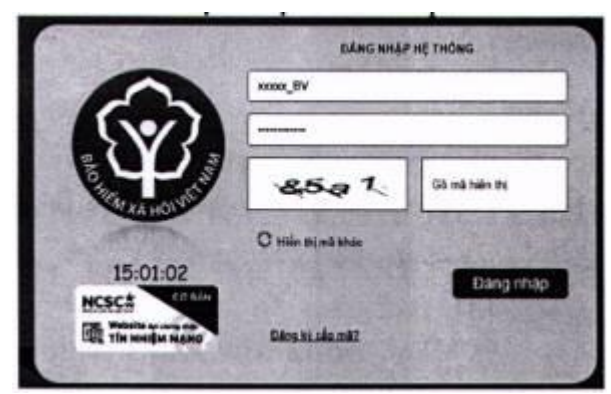

- Bước 2. Chọn chức năng Hồ sơ sức khỏe -> Đăng ký quyền gửi hồ sơ sức khỏe
- Bước 3. Khai báo các thông tin để đăng ký quyền cấp Giấy khám sức khỏe

| Thông tie dáng i                | ý táp quyển sử dụng tá sơ sức khác |                  |                               |
|---------------------------------|------------------------------------|------------------|-------------------------------|
| Mã cơ sở:                       | 21001                              | Tên cơ sở KGB *: | Billet with Filing Highs      |
| Thin/TP * Think phố Hà Hột (DI) |                                    | Gajin/Huyén*     | Caulin Da D'an (901)          |
| Người tiên hệ:                  | n Taf:                             |                  | 1 Trần Khánh Dư, Hai Bà Trung |
| Email*                          |                                    | Số điện thuậi *  |                               |
| CC quân lý *:                   | •                                  | Highy teo mala   | 12/12/2122 *                  |
| Gilly phile HD *                |                                    | Ngày cấp GP:     | 2002/2019 -                   |
| Người đại điện ":               |                                    | Chúe ve *:       | Giám dás -                    |
| sê di dêng ".                   | 02438722231                        | Noi nhân:        |                               |
| File dian kién *                | Thên Be                            |                  |                               |

Trong đó:

- + Người liên hệ: Họ tên của người liên hệ.
- + Địa chỉ: Địa chỉ liên hệ của cơ sở KCB.
- + Email: Tài khoản thư điện tử liên hệ.
- + Số điện thoại: Điện thoại liên hệ.
- + Cơ quan chủ quản: Đơn vị thực hiện phê duyệt quyền cấp Giấy khám sức khỏe.
- + Giấy phép HĐ: Số của giấy phép hoạt động
- + Ngày cấp GP: Ngày cấp giấy phép hoạt động.
- + Người đại diện: Họ tên người đại diện theo pháp luật.
- + Chức vụ: Chức vụ của người đại diện.
- + Số di động: Số điện thoại di động của người đại diện.
- + Văn bản gửi kèm: Gửi kèm các văn bản có liên quan (nếu có), không bắt buộc.

- Bước 4. Chọn Đề nghị cấp quyền. Nếu Cơ quan chủ quản từ chối sẽ thông báo lý do vào email của cơ sở KCB đã khai báo ở Bước 3 và thông báo tại màn hình Khai báo các thông tin để đăng ký quyền cấp Giấy khám sức khỏe.

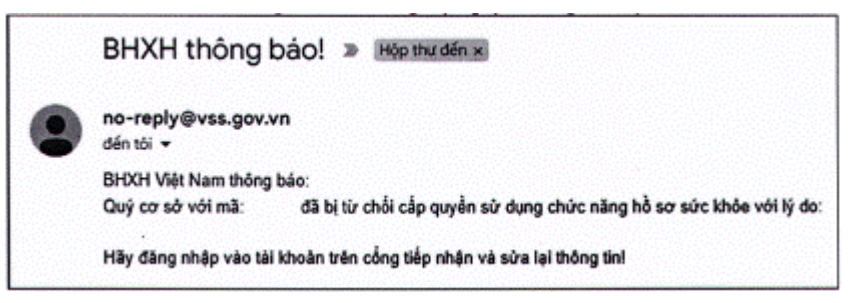

Nếu Cơ quan chủ quản phê duyệt, cơ sở KCB sẽ thấy thông báo lý do vào email của cơ sở KCB đã khai báo ở **Bước 3** và thông báo tại màn hình Khai báo các thông tin để đăng ký quyền cấp **Giấy khám sức khỏe**.

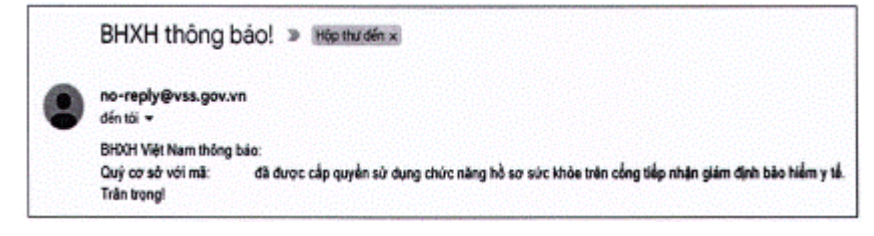

#### 1.3. Cơ sở KCB chưa ký hợp đồng KCB BHYT và chưa đăng ký cấp Giấy theo 56/2017/TT-BYT

- **Bước 1.** Truy cập Cổng tiếp nhận dữ liệu Hệ thống thông tin giám định BHYT (PIS) tại địa chỉ https://gdbhyt.baohiemxahoi.gov.vn.

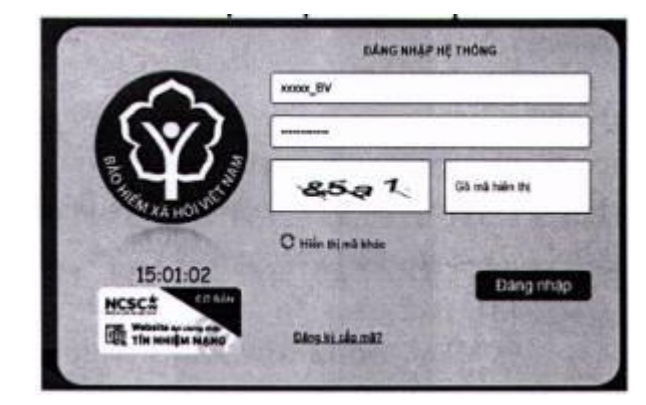

- Bước 2. Chọn Đăng ký cấp mã, màn hình hiển thị như sau:

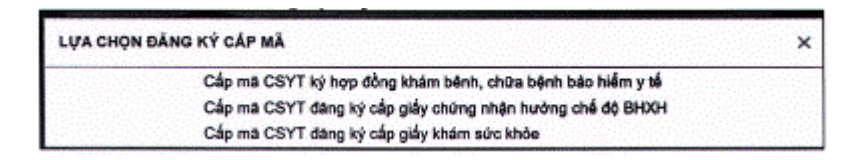

- Bước 3. Chọn Cấp mã CSYT đăng ký cấp giấy khám sức khỏe.
- Bước 4. Khai báo các thông tin để đăng ký quyền cấp Giấy khám sức khỏe

| i co sò.         | 1                     | Sector States | Tên cơ số KCB * |                    |   |
|------------------|-----------------------|---------------|-----------------|--------------------|---|
| INTP:            | Thánh phố Hà Nội (01) |               | Quận Huyện ":   | Cuẩn Be Dinh (001) | • |
| guới liên hệ:    |                       |               | Cije chi *      |                    |   |
| mail*            |                       |               | Số đặn thoại ". |                    |   |
| Ciquala lý*      |                       | •             | Ngity tạo mẫu:  | 12120122           |   |
| idy philip HD *  |                       |               | Ngày cấp GP:    |                    |   |
| guời đại diện ": |                       |               | Chúc vụ *       |                    |   |
| ó di diệng ".    |                       |               | Not nhận:       |                    |   |

Trong đó:

- + Người liên hệ: Họ tên của người liên hệ.
- + Địa chỉ: Địa chỉ liên hệ của cơ sở KCB.
- + Email: Tài khoản thư điện tử liên hệ.
- + Số điện thoại: Điện thoại liên hệ.
- + Cơ quan chủ quản: Đơn vị thực hiện phê duyệt quyền cấp Giấy khám sức khỏe.
- + Giấy phép HĐ: Số của giấy phép hoạt động
- + Ngày cấp GP: Ngày cấp giấy phép hoạt động.
- + Người đại diện: Họ tên người đại diện theo pháp luật.
- + Chức vụ: Chức vụ của người đại diện.

+ Số di động: Số điện thoại di động của người đại diện.

+ Văn bản gửi kèm: Gửi kèm các văn bản có liên quan (nếu có), không bắt buộc.

- Bước 5. Chọn Đề nghị cấp mã. Nếu Cơ quan chủ quản từ chối sẽ thông báo lý do vào email của cơ sở KCB đã khai báo ở Bước 4.

|   | BHXH thông báo! » Hóp thư đán x                                                                                                    |
|---|----------------------------------------------------------------------------------------------------|
| • | no-reply@vss.gov.vn<br>៥៣ ឃ ÷                                                                                                    |
|   | BHXH Việt Nam thông báo:<br>Quộ cơ sở đang bị từ chối cấp mã và quyền sử dụng chức năng hỗ sơ sức khỏe trên cổng tiếp nhận giám định bào hiểm y tế với lý do: |
|   | Đảng nhập linis: <u>https://gdbhyt.baohiemxahoi.gov.vn</u> để thực hiện lại thao tác yếu cầu cấp mãi<br>Trấn trọngi                                           |

Nếu Cơ quan chủ quản phê duyệt, Cổng PIS sẽ gửi tài khoản và mật khẩu vào email của cơ sở KCB đã khai báo ở **Bước 4**.

| • | no-reply@vss.gov.vn<br>đến tõi 👻                      |                            |                   |
|---|-------------------------------------------------------|----------------------------|-------------------|
|   | BHXH Việt Nam thông báo:<br>Quý cơ sở đã được cấn mã: | tên đăng nhận              | mật khẩu:         |
|   | sử dụng chức năng h<br>bào hiểm y tế.                 | ồ sơ sức khỏe trên cổng ti | ếp nhận giám định |
|   | Đăng nhập và sử dụng tại link: t                      | https://gdbhyt.baohiemxaho | i.gov.vn          |

#### 2. Đăng ký chứng thư số

Bước 1. Đăng nhập Cổng tiếp nhận dữ liệu Hệ thống thông tin giám định BHYT (PIS) tại địa chỉ https://gdbhyt.baohiemxahoi.gov.vn bằng tài khoản và mật khẩu đã được Bảo hiểm xã hội Việt Nam cấp.

- Bước 2. Chọn Danh mục -> chọn Danh mục tại CSKCB -> chọn Danh mục khác tại CSKCB -> chọn Danh mục chứng thư số

| Tak: vg            |      | and the second second second second second second second second second second second second second second second |   |   |             | •            |
|--------------------|------|----------------------------------------------------------------------------------------------------|---|---|-------------|--------------|
| 0                  |      |                                                                                                    |   |   |             |              |
| STATE OF THE OWNER | 9.64 |                                                                                                    |   |   | Gaulung for | Caroling No. |
|                    | •    | 1                                                                                                    | t | • |             |              |

- Bước 3: Chọn 🛡 để bổ sung thông tin chứng thư số

- Bước 4: Cập nhật thông tin chứng thư số

| MI *!   | Hiệu lực *: 🔲 |  |
|---------|---------------|--|
| ngày *: | + Đến ngây:   |  |
| ie64 *: |               |  |
|         |               |  |
|         |               |  |
|         |               |  |

# 3. Phê duyệt tài khoản đăng ký cấp Giấy khám sức khỏe

Bước 1. Đăng nhập Cổng tiếp nhận dữ liệu Hệ thống thông tin giám định BHYT (PIS) tại địa chỉ https://gdbhyt.baohiemxahoi.gov.vn bằng tài khoản và mật khẩu đã được Bảo hiểm xã hội Việt Nam cấp.

- Bước 2. Chọn Quản trị hệ thống -> chọn Phê duyệt đăng ký cấp quyền sử dụng hồ sơ sức khỏe.

- Bước 3. Chọn dòng thông tin cơ sở KCB cần phê duyệt.

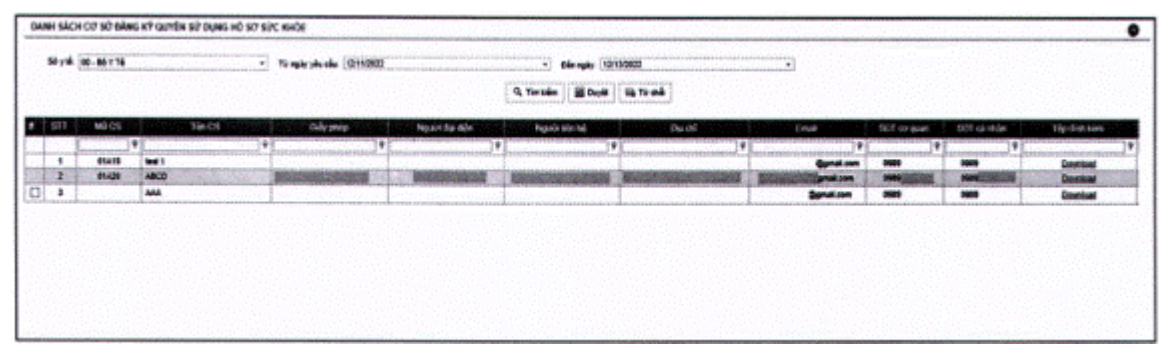

- Bước 4. Chọn Phê duyệt/Từ chối

## 4. Danh sách giấy khám sức khỏe

Bước 1. Đăng nhập Cổng tiếp nhận dữ liệu Hệ thống thông tin giám định BHYT (PIS) tại địa chỉ https://gdbhyt.baohiemxahoi.gov.vn bằng tài khoản và mật khẩu đã được Bảo hiểm xã hội Việt Nam cấp.

- Bước 2. Chọn Hồ sơ sức khỏe -> chọn Danh sách giấy khám sức khỏe Màn hình sẽ hiển thị ra như sau:

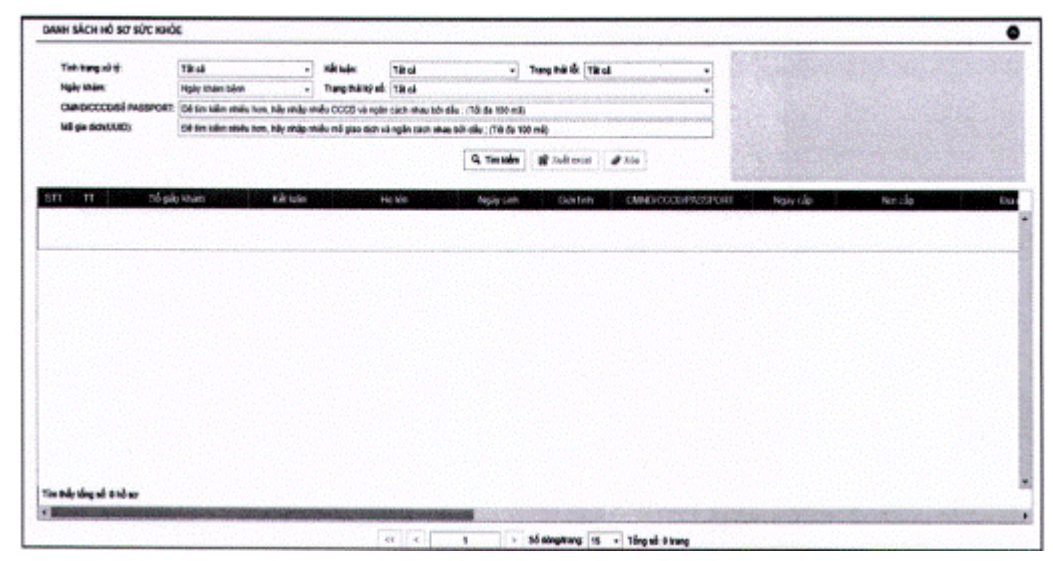

Chọn các trường cần tìm kiếm như sau:

Tình trạng xử lý: Tất cả/Hệ thống đa tiếp nhận, đang chờ xử lý/Xử lý thành công/Xử lý thất bại

- Kết luận: Tất cả/(A0-1) Đủ điều kiện sức khỏe lái xe/(A0-2) Không đủ điều kiện sức khỏe lái xe/(A0-3) Đạt tiêu chuẩn sức khỏe lái xe, nhưng yêu cầu khám lại

- Trạng thái lỗi: Tất cả/Hồ sơ đúng/Hồ sơ lỗi

- Ngày khám: Ngày khám bệnh

- Trạng thái ký số: Tất cả/Sai cấu trúc/Không ký/Lỗi phát sinh/Ký đúng, nhưng chưa đăng ký chứng thư số/Ký đúng, sai serial/Ký sai

- CMND/CCCD/Số PASSPORT: CMND/CCCD/Số PASSPORT của người khám sức khỏe

- Mã giao dịch (UUID): do hệ thống sinh sau khi đẩy hồ sơ lên cổng

Nhấn vào biểu tượng armude để tìm kiếm

Nhấn vào biểu tượng <sup>sự xuất excel</sup> để xuất ra danh sách Giấy khám sức khỏe của cơ sở

Nhấn vào biểu tượng xóa để xóa hồ sơ cơ sở đẩy lên

- Bước 3. Để xem chi tiết lỗi của hồ sơ, ấn vào biểu tượng • ở cột TT để xem mô tả chi tiết

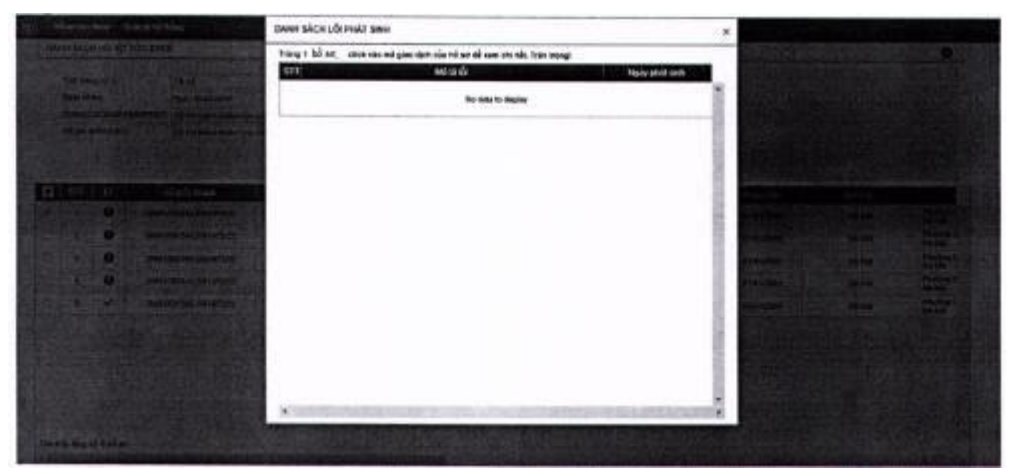

# PHỤ LỤC 2

#### HƯỚNG DẪN TÍCH HỌP HÀM (API) GỬI DỮ LIỆU KHÁM SỨC KHỎE LÊN CÔNG TIẾP NHẬN DỮ LIỆU HỆ THỐNG THÔNG TIN GIÁM ĐỊNH BHYT

# I. API tích hợp giấy khám sức khỏe

# 1. API tra lưu giấy khám sức khỏe

### Mục đích:

Để phần mềm HIS triển khai tại cơ sở y tế gửi dữ liệu khám sức khỏe lên Cổng tiếp nhận dữ liệu Hệ thống thông tin giám định BHYT

## Method: POST

URL: https://egw.baohiemxahoi.gov.vn/api/hssk/gksk

# Header:

Content-Type: application/json

Username: Username đăng nhập hệ thống được cổng dữ liệu y tế cung cấp

Password: password của user được hệ thống cổng dữ liệu y tế cung cấp (Được mã hóa MD5)

#### **Body:**

```
{
```

"SO": "00001/GKSKLX/34001/20",

"HOTEN": "Nguyễn Văn An",

"GIOITINHVAL": "1",

"NGAYSINH": "21/05/1990",

"DIACHITHUONGTRU": "Phường Giảng Võ-Quận Ba Đình-TP Hà Nội",

"MATINH\_THUONGTRU": "93",

"MAHUYEN\_THUONGTRU": "93931",

"MAXA\_THUONGTRU": "9393131344".

"SOCMND\_PASSPORT": "12430987897",

"NGAYTHANGNAMCAPCMND": "01/02/2020",

"NOICAP": "Hà Nội",

"IDBENHVIEN": "01924",

"BENHVIEN": "Bệnh viện nhiệt đới TW",

"NONGDOCON": "30",

"DVINONGDOCON": "0",

"MATUY": "1",

"NGAYKETLUAN": "06/02/2020", "BACSYKETLUAN": "Phạm Hồng Vân", "KETLUAN": "A1-0", "HANGBANGLAI": "A1", "NGAYKHAMLAI": "01/02/2020", "LYDO": "Lý do sức khỏe không đạt", "TINHTRANGBENH": "tinh trạng bệnh tật hiện tại",

"STATE": "EDIT",

"SIGNDATA": "PD94bWwgdmVyc2lvbj0iMS4wliBlbmNvZGluZz0iVVRGLTgiPz48REFUQT48SEVBREVSPjxTa WduZWRDQT48U2lnbmF0dXJIIHhtbG5zPSJodHRwOi8vd3d3LnczLm9yZy8yMDAwLzA5L3htbGRzaWcjIiBJZD 0ic2lnaWQiPjxTaWduZWRJbmZvPjxDYW5vbmljYWxpemF0aW9uTWV0aG9kIEFsZ29yaXRobT0iaHR0cDovL3d 3dy53My5vemevVFIvMjAwMS9SRUMteG1sLWMxNG4tMjAwMTAzMTUiLz48U2lnbmF0dXJITWV0aG9kIEFsZ 29yaXRobT0iaHR0cDovL3d3dy53My5vcmcvMjAwMC8wOS94bWxkc2lnI3JzYS1zaGExli8+PFJlZmVyZW5jZSB VUkk9IiI+PFRyYW5zZm9ybXM+PFRyYW5zZm9ybSBBbGdvcmI0aG09Imh0dHA6Ly93d3cudzMub3JnLzIwMD AvMDkveG1sZHNpZyNlbnZlbG9wZWQtc2lnbmF0dXJlli8+PC9UcmFuc2Zvcm1zPixEaWdlc3RNZXRob2QgQWx nb3JpdGhtPSJodHRwOi8vd3d3LnczLm9yZy8yMDAwLzA5L3htbGRzaWcjc2hhMSIvPjxEaWdlc3RWYWx1ZT56O XIzUEpuazIBSURxRWI1WTg0a2V6Y3N4SGc9PC9EaWdlc3RWYWx1ZT48L1JIZmVyZW5jZT48L1NpZ25IZEluZ m8+PFNpZ25hdHVyZVZhbHVIPmFqcFBzb3FZMzZnSGNvTjA2M0hsdDZaTmdnNDE1bmhwdXY3NjNUTzYreis 5Wm5MckZvRHJUZklZMUR0SnFwNVVsYWM1M3N6clFqQII2cWpBZSs0eFFTWGRndDFETzUwbUpUZ0FLRE FERTh0YnNYZ2tjTDhNd2VudnU2cUtZdnYyVVhLU2wzaUora2RRaDRYT0NlRnhhZXdFemVzRkdDNStCVjRxV GdmbUFrWT08L1NpZ25hdHVyZVZhbHVIPjxLZXIJbmZvPjxLZXIWYWx1ZT48UINBS2V5VmFsdWU+PE1vZH VsdXM+ekVnRHlra1dLc091MFhoaUhrUU8zcm81VXZsYIN2T05FZXcvbWNQdWxmM0RXSzk2TlBkaWxuVThV ako0MkZvVHIwWEt5dU12YWMzc0xOUUc5cm1GV0hGMEVqZmN3TzJVNDRnZGZqMDdUOUh1bW02UWFpT 2tDOWpOL0RYRHJvVmt1WE1YQ3IJYkNGMUFyZGs2YU9QZDFuN0l6TXZtYWFKSFh2RkInMUpsa2hNPTwvT W9kdWx1cz48RXhwb25lbnQ+QVFBQjwvRXhwb25lbnQ+PC9SU0FLZXIWYWx1ZT48L0tleVZhbHVIPjxYNTA5 RGF0YT48WDUwOVN1YmpIY3ROYW1IPIVJRD1DTU5E0jExMjIzMzQ0NTU2Njc3MjIyMjIsQ049Vu+/vSBUP 04gTD9DIC0gVEVTVCxMPTA4ID8/P25nIEjvv71uZyBWPz9uZ1wsIFRQIFRETSxTVD1C77+9TkggRD8/TkcsQz 1WTjwvWDUwOVN1YmplY3ROYW1IPjxYNTA5Q2VydGlmaWNhdGU+TUIJRnpUQ0NBN1dnQXdJQkFnSVF WQUVCQVI2dWNLSFFGbS9HWXR5dGZ6QU5CZ2txaGtpRzI3MEJBUVVGQURCcE1Rc3dDUVIEVIFRR0V3SI dUakVUTUJFR0ExVUVDaE1LVms1UVZDQkhibTkxY0RFZU1Cd0dBMVVFQ3hNVlZrNVFWQzFEUVNCVWN uVnpkQ0JPWlhSM2IzSnJNU1V3SXdZRFZRUURFeHhXVGxCVUlFTmxiblJwWm1sallYUnBiMjRnUVhWMGFH OXIhWF11TUI0WERURTVNVEI4TmpBMk5EY3dNRm9YRFRJd01ETXhOakEyTkRjd01Gb3dnWjB4Q3pBSkJnT1 ZCQVIUQWxaT01SWXdGQVIEVIFRSURBMUN3NHhPU0NCRXhxL0dvRTVITVNzd0tRWURWUVFIRENJd09 DREVrY2F3NGJ1ZGJtY2dTTU81Ym1jZ1ZzYXd4cUZ1Wnl3Z1ZGQWdWRVJOTV14d0hRWURWUVFEREJaV3 c1VWdWT0c2cEU0Z1RPRzdzRU1nTFNCVVJWT1VNU2d3SmdZS0NaSW1pW1B5TEdRQkFRd11RMDFPUkRveE IUSXINek0wTkRVMU5qWTNOek15TWpJeU1JR2ZNQTBHQ1NxR1NJYjNEUUVCQVFVQUE0R05BRENCaVF LQmdRRE1TQVBLU1JZcXc2N1JIR0IIUkE3ZXVqbFMrVnRLODQwUjdEK1p3KzZWL2NOWXIzbzA5MktXZFR 4U01uallXaE92UmNySzR5OXB6ZXdzMUFiMnVZVIIjWFFTTjl6QTdaVGppQjErUFR0UDBINmFicEJxSTZRTDJ NMzhOY091aFdTNWN4Y0xJaHNJWFVDdDJUcG80OTNXZnNqTXkrWnBva2RIOFVpRFVtV1NFd0IEQVFBQm 80SUJ2akNDQWJvd2NBWUILd11CQIFVSEFRRUVaREJpTURJR0NDc0dBUVVGQnpBQ2hpWm9kSFJ3T2k4dm NIVmlMblp1Y0hRdFkyRXVkbTR2WTJWeWRITXZkbTV3ZEdOaExtTmxjakFzQmdnckJnRUZCUWN3QVIZZ2FI UjBjRG92TD15amMzQXVkbTV3ZEMxallTNTJiaT15WlhOd2IyNWtaWEI3SFFZRFZSME9CQllFRk0vVmpaRTRQ YkNCQmlwVHZXbDhlL013UHU2Qk1Bd0dBMVVkRXdFQi93UUNNQUF3SHdZRFZSMGpCQmd3Rm9BVUJtb kExZFVDaWhXTlJuM3BmT0pvQ2xXc2FxOHdhQV1EV1IwZ0JHRXdYekJkQmc0ckJnRUVBWUh0QXdFQkF3RU VBekJMTUNJR0NDc0dBUVVGQndJ001CWWVGQUJRQUVrQVJBQXRBRkFBVWdBdEFERUFMZ0F3TUNV R0NDc0dBUVVGQndJQkZobG9kSFJ3T2k4dmNIVmIMblp1Y0hRdFkyRXVkbTR2Y25CaE1ERUdBMVVkSHdRc U1DZ3dKcUFrb0NLR0lHaDBkSEE2THk5amNtd3VkbTV3ZEMxallTNTJiaTkyYm5CMFkyRXVZM0pzTUE0R0E xVWREd0VCL3dRRUF3SUU4REFwQmdOVkhTVUVJakFnQmdnckJnRUZCUWNEQWdZSUt3WUJCUVVIOXd RR0Npc0dBUVFCZ2pjS0F3d3dJQVIEVIIwUkJCa3dGNEVWYkhWakxuWnZRR0psWTJGdFpYZ3VZMjl0TG5ad U1BMEdDU3FHU0liM0RRRUJCUVVBQTRJQ0FRQXBkUy81MUg2V2hTOFIzS1VvdnIzb3JaOFhjVW1DSmZQa ys4UXVTdmJxQ0ptMktaN3oyTFdIQ2huVk9EUUJyUjdXWXI0ZHhKakNTYjN2SkEwWEF3bWVGbTJKWExUYj UySWNaQTQvM01VbjhjSy85MHdXQkhGK01LTThaaTJQSk5HWERIMIZzM1duRGxCODVrMEFCTktvQXBmY 0x3bHJrS2lDd3FaOEZ1cnV3OURjSVYzOWVjV0tRa2JzOWNuNlo4TGV5VlpzSUNOQ3c4UWRXMkpveUFVejF

DWVJaUFd2SWxZaThFcjiESG5TVnhpZ2hHMFdlcExkS3kyZzZHRzZ1M0tzQndYYU51amVSYWNkVmpyL1NUc ERkak5TMnFSRGNCZ0JISGFqSDEwZ1U2emlrQXF3bHBaUUkwenRuWjRkVjBodnVGV1o0VU5KRXIGOHAwc FhvS3dqODhlUm83L09TQThja1Y1bXBHYWszcGNKTVFZQ2llaXhDVF15ODc1ZU0zMWtqSnZBZHhyQkxTMk1 TTEFJYzVQbTlnRmR5aWNaeXhBdWNzWE5FNIRJOVhWZTFWZUZJWXRrR0ZFU0s5bHlQRHVuWVBQSDUy aEpTalJYNmNQays0RlZkZEV3WnF5bXZxa3FZVTJpUEZZcEN2b3J1Mm5DMUtzaFQ0ZGNUQmtYSm9lejFuK31 SWGtvQVRZaTBTZId6TXI3ODFST1Y5eWIEVnZWamJERksvQIVEUTdqZ2lhSlZoZzlTbmxmbFZmLzBiQkxzR3k yYmxlc2pmUG00V3JxaU9LcnB4eVFpeHI5eVJ0QUkyMkIwdHp0MGdGS2JWY29CbzBjRDNuN1J5K3FERWJSd HBNMXJuN0YwYWxWV2NSVGdzYURJSGx5NWtMU0JaNkZnbmdXY2FLVCtnPT08L1g1MDIDZXJ0aWZpY2 F0ZT48L1g1MDIEYXRhPjwvS2V5SW5mbz48T2JqZWN0PjxTaWduYXR1cmVQcm9wZXJ0aWVzIElkPSJwcm9p ZCI+PFNpZ25hdHVyZVByb3BlcnR5IFRhcmdldD0iI3NpZ2lkIj48U2InbmluZ1RpbWUgeG1sbnM9Imh0dHA6Ly9Ie GFtcGxlLm9yZy8jc2lnbmF0dXJlUHJvcGVydGllcyI+MjAyMC0wMi0xNFQxMDo0Njo1MFo8L1NpZ25pbmdUaW 11PjwvU2lnbmF0dXJ1UHJvcGVydHk+PC9TaWduYXR1cmVQcm9wZXJ0aWVzPjwvT2JqZWN0PjwvU2lnbmF0d XJIPjwvU2lnbmVkQ0E+PC9IRUFERVI+PEJPRFk+PFNPPu+/vWRzPC9TTz48TkdBWUtIQU0+MDYvMDIvMjAy MDwvTkdBWUtlQU0+PEhPVEVOPkhURVNUIEJIMSAwNjAyPC9IT1RFTj48R0IPSVRJTkhWQUw+MTwvR0IP SVRJTkhWQUw+PFRVT0k+MzA8L1RVT0k+PERJQUNISVRIVU9OR1RSVT5QaD8/bmcgR2k/bmcgVu+/vS1Rd T9ulEJhID/vv71uaC1UUCB177+9IE4/aTwvREIBQ0hJVEhVT05HVFJVPjxTT0NNTkRfUEFTU1BPUIQ+MT10Mz wvU09DTU5EX1BBU1NQT1JUPjxOR0FZVEhBTkdOQU1DQVA+MDEvMDIvMjAyMDwvTkdBWVRIQU5HTk FNQ0FQPjxOT0!DQVA+MzQ1MjwvTk9JQ0FQPjxIQU5HQkFOR0xBST5BMTwvSEFOR0JBTkdMQUk+PEIEQk VOSFZJRU4+MDE5MjQ8L0IEQkVOSFZJRU4+PEJFTkhWSUVOPmLvv71uaCB2aT9uIG5oaT90ID8/aSBUVzwv QkVOSFZJRU4+PEtFVExVQU4+77+9ZGY8L0tFVExVQU4+PEJBQ1NZS0VUTFVBTj7vv71kPC9CQUNTWUtF VExVQU4+PFNUQVRFPkVESVQ8L1NUQVRFPiA8L0JPRFk+PC9EQVRBPg=="1

#### **Response:**

#### a. Thành công:

```
{
"MSG_TEXT": "Gửi dữ liệu Giấy khám sức khỏe Thành công",
"MSG_STATE": "1",
"IDBENHVIEN": "01924",
"SO": "01.924.LX.20.00037",
"UUID": "80200aca-bc7b-4cc0-a9d2-e60697e9c2fa",
"BENHVIEN": "bênh viện nhiệt đới TW"
}
```

#### b. Không thành công:

```
{
    "MSG_TEXT": "Số giấy khảm sức khỏe đã tồn tại",
    "MSG_STATE": "0"
}
```

2. Cấu trúc dữ liệu

Cấu trúc bảng dữ liệu

| COLUMN_NAME | ТҮРЕ | ALLOW_NU<br>LL | LENGTH | COMMENTS |
|-------------|------|----------------|--------|----------|
|-------------|------|----------------|--------|----------|

| SO                    | VARCHAR2 |   | 20  | Số giấy khám: Đặt<br>theo quy tắc: 5 Số thứ<br>tự khám tự tăng<br>/GKSKLX/ Mã<br>CSKCB/ Năm (XX).<br>(Ví dụ<br>00001/GKSKLX/340<br>01/20) |
|-----------------------|----------|---|-----|----------------------------------------------------------------------------------------------------|
| NGAYKHAM              | VARCHAR2 |   | 10  | Ngày khám<br>(dd/MM/yyyy)                                                                                                    |
| HOTEN                 | VARCHAR2 |   | 255 | Họ tên người khám                                                                                                    |
| GIOITINH              | VARCHAR2 |   | 20  | Giới tính (0: Nam, 1:<br>Nữ)                                                                                                    |
| NGAYSINH              | VARCHAR2 |   | 10  | Ngày sinh<br>(dd/MM/yyyy)                                                                                                    |
| DIACHITHUONGT<br>RU   | VARCHAR2 | Х | 255 | Địa chỉ thường trú                                                                                                    |
| MATINH_THUON<br>GTRU  | VARCHAR2 |   | 10  | Mã tỉnh thường trú<br>(theo mã Tổng cục<br>thống kê)                                                                                      |
| MAHUYEN_THUO<br>NGTRU | VARCHAR2 | Х | 10  | Mã huyện thường trú<br>(theo mã Tổng cục<br>thống kê)                                                                                     |
| MAXA_THUONGT<br>RU    | VARCHAR2 | Х | 10  | Mã xã thường trú<br>(theo mã Tổng cục<br>thống kê)                                                                                        |
| SOCMND_PASSPO<br>RT   | VARCHAR2 |   | 12  | Số CCCD/CMND/Hộ<br>chiếu                                                                                                    |
| NGAYTHANGNA<br>MCAP   | VARCHAR2 |   | 10  | Ngày tháng năm cấp<br>(dd/MM/yyyy)                                                                                                    |
| NOICAP                | VARCHAR2 |   | 30  | Nơi cấp                                                                                                    |
| HANGBANGLAI           | VARCHAR2 |   | 10  | Hạng bằng lái                                                                                                    |
| IDBENHVIEN            | VARCHAR2 |   | 255 | Mã CSYT theo mã<br>bảo hiểm                                                                                                    |
| BENHVIEN              | VARCHAR2 |   | 255 | Tên Bệnh viện                                                                                                    |
| NGAYKETLUAN           | VARCHAR2 |   | 10  | Ngày khám<br>(dd/MM/yyyy)                                                                                                    |

| NONGDOCON         | NUMBER   | х |     | Kết quả nồng độ cồn<br>của người đi khám                                                                         |
|-------------------|----------|---|-----|----------------------------------------------------------------------------------------------------|
| DVINONGDOCON      | VARCHAR2 | Х | 1   | Đơn vị nồng độ cồn<br>của người đi khám:                                                                         |
|                   |          |   |     | 0: miligam/100ml<br>máu                                                                                          |
|                   |          |   |     | 1: miligam/1 lít khí<br>thở                                                                                      |
| MATUY             | VARCHAR2 | Х | 1   | Kết quả xét nghiệm<br>ma túy của người đi<br>khám:                                                               |
|                   |          |   |     | 0: Âm tính                                                                                                    |
|                   |          |   |     | 1: Dương tính                                                                                                    |
| BACSYKETLUAN      | VARCHAR2 |   | 255 | Tên Bác sỹ kết luận                                                                                              |
| KETLUAN           | VARCHAR2 |   | 10  | Kết luận của Bác sĩ<br>theo mã                                                                                   |
|                   |          |   |     | <b>A0-1 (:</b> Đủ điều kiện<br>sức khỏe lái xe hạng<br>)                                                         |
|                   |          |   |     | <b>A0-2 (:</b> Không đủ điều<br>kiện sức khỏe lái xe<br>hạng)                                                    |
|                   |          |   |     | A0-3(:Đạt tiêu chuẩn<br>sức khỏe lái xe hạng<br>nhưng yêu cầu<br>khám lại (ghi cụ thể<br>thời gian khám<br>lại)) |
| NGAYKHAMLAI       | VARCHAR2 | Х | 10  | Ngày khám lại nếu có<br>yêu cầu<br>(dd/MM/yyyy)                                                                  |
| LYDO              | VARCHAR2 | Х | 255 | Lý do sức khỏe không<br>đạt                                                                                      |
| TINHTRANGBEN<br>H | VARCHAR2 | Х | 255 | Tình trạng bệnh tật<br>hiện tại. Trong trường<br>hợp nếu có bệnh ghi<br>cụ thể theo từng<br>chuyên khoa (ví dụ   |

|          |          |   |      | mất 01 ngón tay của<br>bàn tay phải, mất 1<br>mắt trái) |
|----------|----------|---|------|---------------------------------------------------------|
| STATE    | VARCHAR2 |   | 5    | Trạng thái giấy khám<br>sức khỏe<br>(EDIT/ADD)          |
| SIGNDATA | CLOB     | Х | 4000 | Dữ liệu kí số <b>(Mô tả</b><br><b>tại mục III)</b>      |

# II. MÔ TẢ DỮ LIỆU XML KÝ SỐ SIGNDATA

- SIGNDATA là dữ liệu Hash thông tin ký số của file XML chứa dữ liệu thông tin giấy khám sức khỏe.

Bước 1. Tạo Cấu trúc XML thông tin giấy khá sức khỏe như sau

<?xml version="1.0" encoding="UTF-8"?> <root> <UUID> </UUID> <CREATEDDATE /> <USERCREATE /> <STATUS>..</STATUS> <ACTION /> <SO>....</SO> <HOTEN>...</HOTEN> < NGAYSINH >...</NGAYSINH > <GIOITINHVAL>...</GIOITINHVAL> <SOCMND\_PASSPORT>...</SOCMND\_PASSPORT> <NGAYTHANGNAMCAPCMD>...</NGAYTHANGNAMCAP>

<NOICAP>...</NOICAP> <ECITIZENCODE>...</ECITIZENCODE> <MOBILE>..</MOBILE> <EMAIL>..</EMAIL> <DIACHITHUONGTRU>...</DIACHITHUONGTRU> <MATINH\_THUONGTRU > ... </MATINH\_THUONGTRU > <MAHUYEN THUONGTRU > ... </MAHUYEN THUONGTRU > <MAXA\_THUONGTRU > ... </MAXA THUONGTRU > <NONGDOCON >...</ NONGDOCON > <DVINONGDOCON>...</DVINONGDOCON> < MATUY>...</MATUY> <KETLUAN>...</KETLUAN> <HANGBANGLAI>...</HANGBANGLAI> <NGAYKETLUAN>..</NGAYKETLUAN> <BACSYKETLUAN>..</BACSYKETLUAN> <NGAYKHAMLAI>..</NGAYKHAMLAI> <LYDO>..</LYDO> < TINHTRANGBENH >..</ TINHTRANGBENH > </root>

Mô tả trường thẻ dữ liêu:

| Thẻ         | DATA_TYP<br>E | DATA_LENGT<br>H | COMMENTS                                                                                                    |
|-------------|---------------|-----------------|----------------------------------------------------------------------------------------------------|
| UUID        |               |                 | Để trống                                                                                                    |
| CREATEDDATE |               |                 | Để trống                                                                                                    |
| USERCREATE  |               |                 | Để trống                                                                                                    |
| STATUS      |               |                 | Để trống                                                                                                    |
| STATUS      |               |                 | Để trống                                                                                                    |
| ACTION      | VARCHAR2      | 20              | Số giấy khám: Đặt theo<br>quy tắc Mã CSKCB +<br>LX + Năm (XX)+ 5 Số<br>thứ tự khám tự tăng. (Ví<br>dụ<br>34.001.LX.20.000001) |
| NGAYKHAM    | VARCHAR2      | 10              | Ngày khám<br>(dd/MM/yyyy)                                                                                                    |
| HOTEN       | VARCHAR2      | 255             | Họ tên người khám                                                                                                    |
| GIOITINH    | VARCHAR2      | 20              | Giới tính (0: Nam, 1:<br>Nữ)                                                                                                  |

| NGAYSINH              | VARCHAR2 | 10  | Ngày sinh<br>(dd/MM/yyyy)                                |
|-----------------------|----------|-----|----------------------------------------------------------|
| DIACHITHUONGTRU       | VARCHAR2 | 255 | Địa chỉ thường trú                                       |
| MATINH_THUONGTRU      | VARCHAR2 | 10  | Mã tỉnh thường trú                                       |
| MAHUYEN_THUONGT<br>RU | VARCHAR2 | 10  | Mã huyện thường trú                                      |
| MAXA_THUONGTRU        | VARCHAR2 | 10  | Mã xã thường trú                                         |
| SOCMND_PASSPORT       | VARCHAR2 | 12  | Số CMND/CCCD/Hộ<br>chiếu                                 |
| NGAYTHANGNAMCAP       | VARCHAR2 | 10  | Ngày tháng năm<br>cấp CMND/CCCD/Hộ<br>chiếu (dd/MM/yyyy) |
| NOICAP                | VARCHAR2 | 30  | Nơi cấp                                                  |
| HANGBANGLAI           | VARCHAR2 | 10  | Hạng bằng lái                                            |
| IDBENHVIEN            | VARCHAR2 | 255 | Mã CSYT theo mã bảo<br>hiểm                              |
| BENHVIEN              | VARCHAR2 | 255 | Tên Bệnh viện                                            |
| NONGDOCON             | NUMBER   |     | Kết quả nồng độ cồn của<br>người đi khám                 |
| DVINONGDOCON          | VARCHAR2 | 1   | Đơn vị nồng độ cồn của<br>người đi khám:                 |
|                       |          |     | 0: miligam/100ml máu                                     |
|                       |          |     | 1: miligam/1 lít khí thở                                 |
| MATUY                 | VARCHAR2 | 1   | Kết quả xét nghiệm ma<br>túy của người đi khám:          |
|                       |          |     | 0: Âm tính                                               |
|                       |          |     | 1: Dương tính                                            |
| NGAYKETLUAN           | VARCHAR2 | 10  | Ngày khám<br>(dd/MM/yyyy)                                |
| BACSYKETLUAN          | VARCHAR2 | 255 | Tên Bác sỹ kết luận                                      |
| KETLUAN               | VARCHAR2 | 10  | Kết luận của Bác sĩ theo<br>mã                           |
|                       |          |     | <b>A0-1 (:</b> Đủ điều kiện<br>sức khỏe lái xe hạng<br>) |

|               |          |     | <b>A0-2 (:</b> Không đủ điều<br>kiện sức khỏe lái xe<br>hạng)                                                   |
|---------------|----------|-----|----------------------------------------------------------------------------------------------------|
|               |          |     | A0-3 (: Đạt tiêu chuẩn<br>sức khỏe lái xe hạng<br>nhưng yêu cầu<br>khám lại (ghi cụ thể thời<br>gian khám lại)) |
| NGAYKHAMLAI   | VARCHAR2 | 10  | Ngày khám lại nếu có<br>yêu cầu (dd/MM/WYY)                                                                     |
| LYDO          | VARCHAR2 | 255 | Lý do sức khỏe không<br>đạt                                                                                     |
| TINHTRANGBENH | VARCHAR2 | 255 | Tình trạng bệnh tật hiện<br>tại                                                                                 |

Bước 2: Ký số file XML đã tạo, sau khi ký số dữ liệu XML sẽ có dạng

<?xml version="1.0" encoding="UTF-8"?>

<root>

```
<UUID> </UUID>
<CREATEDDATE />
<USERCREATE />
<STATUS>..</STATUS>
<ACTION />
<SO>....</SO>
<HOTEN> ... </HOTEN>
< NGAYSINH >...</ NGAYSINH >
<GIOITINHVAL>...</GIOITINHVAL>
<SOCMND PASSPORT>...</SOCMND PASSPORT>
<NGAYTHANGNAMCAPCMD>...</NGAYTHANGNAMCAP>
<NOICAP>...</NOICAP>
<ECITIZENCODE>...</ECITIZENCODE>
<MOBILE>..</MOBILE>
<EMAIL>..</EMAIL>
<DIACHITHUONGTRU>...</DIACHITHUONGTRU>
< MATINH THUONGTRU > ... </ MATINH THUONGTRU >
< MAHUYEN THUONGTRU > ... </ MAHUYEN THUONGTRU >
< MAXA_THUONGTRU > ... </ MAXA THUONGTRU >
<KETLUAN>...</KETLUAN>
<HANGBANGLAI>...</HANGBANGLAI>
<NGAYKETLUAN>..</NGAYKETLUAN>
<BACSYKETLUAN>..</BACSYKETLUAN>
```

| SNGAVKHAMI ALS SNGAVKHAMI ALS                                                                                              |            |
|----------------------------------------------------------------------------------------------------|------------|
| <i vdo=""> </i>                                                                                                    |            |
| <thutpanopenua< td=""><td></td></thutpanopenua<>                                                                           |            |
| < IINHIRANGBENH >                                                                                                    |            |
| <signature xmlns="http://www.w3.org/2000/09/xmlds&lt;/td&gt;&lt;td&gt;sig#"></signature>                                   |            |
| <signedinfo></signedinfo>                                                                                                  |            |
| <canonicalizationmethod< td=""><td></td></canonicalizationmethod<>                                                         |            |
| Algorithm="http://www.w3.org/TR/2001/REC-xml-c14n-20010<br><signaturemethod< td=""><td>)315" /&gt;</td></signaturemethod<> | )315" />   |
| Algorithm="http://www.w3.org/2000/09/xmldsig#rsa-sha1" />                                                                  |            |
| <reference uri=""></reference>                                                                                             |            |
| <transforms></transforms>                                                                                                  |            |
| <transform< td=""><td></td></transform<>                                                                                   |            |
| Algorithm="http://www.w3.org/2000/00/vmldgig#enveloped_size                                                                |            |
|                                                                                                    | znature /> |
| < Transforms>                                                                                                    |            |
| Algorithm="http://www.w2.gog/2000/00/lli.i//l.l.ll/h                                                                       |            |
| Algorium – mup://www.ws.org/2000/09/xmldsig#shal" />                                                                       |            |
| <digest value=""></digest>                                                                                                 |            |
|                                                                                                    |            |
|                                                                                                    |            |
| <signaturevalue></signaturevalue>                                                                                          |            |
| <keyinfo></keyinfo>                                                                                                    |            |
| <keyvalue></keyvalue>                                                                                                    |            |
| <rsakeyvalue></rsakeyvalue>                                                                                                |            |
| <modulus></modulus>                                                                                                    |            |
| <exponent></exponent>                                                                                                    |            |
|                                                                                                    |            |
|                                                                                                    |            |
| <x509data></x509data>                                                                                                    |            |
| <x509certificate></x509certificate>                                                                                        |            |
|                                                                                                    |            |
|                                                                                                    |            |
| <object></object>                                                                                                    |            |
| <signatureproperties xmlns=""></signatureproperties>                                                                       |            |
| <signatureproperty <="" id="SigningTime" td=""><td></td></signatureproperty>                                               |            |
| Target="signatureProperties">                                                                                              |            |
| <pre>SigningTime&gt; </pre>                                                                                                |            |
|                                                                                                    |            |
|                                                                                                    |            |
|                                                                                                    |            |
|                                                                                                    |            |
|                                                                                                    |            |
|                                                                                                    |            |
| Chu y: Khi thực hiện ký XML, Set giả trị thể <reference td="" uk<=""><td>a&gt; rong.</td></reference>                      | a> rong.   |
| VI dų XML da duợc ký:                                                                                                    |            |
| <root></root>                                                                                                    |            |
| <uuid>4ef6b09b-ea5b-4091-aa8e-2c232c73eff6</uuid>                                                                          |            |

```
<USERCREATE />
   <STATUS>1</STATUS>
   <ACTION />
   <BENHVIEN>Bênh viện đa khoa tinh Thái Bình</BENHVIEN>
   <TENBACSYKETLUAN>Lê Thị Diệu Hiển</TENBACSYKETLUAN>
   <SO>00234/GKSKLX/34001/20</SO>
   <HOTEN>Nguyễn thị Lan</HOTEN>
   <NGAYSINH>20/10/1988</NGAYSINH>
   <SOCMND PASSPORT>0021312323</SOCMND PASSPORT>
   <NGAYTHANGNAMCAP>03/02/2020</NGAYTHANGNAMCAP>
   <NOICAP>Hà nôi</NOICAP>
   <ECITIZENCODE />
   <MOBILE />
   <EMAIL />
   <DIACHITHUONGTRU>số 1</DIACHITHUONGTRU>
   <TINHTRANGBENH />
   <NONGDOCON>0</NONGDOCON>
   <NGAYKETLUAN>20/03/2020</NGAYKETLUAN>
   <LYDO />
   <NGAYKHAMLAI />
   <GIOITINHVAL>1</GIOITINHVAL>
   <MATINH_THUONGTRU>80</MATINH THUONGTRU>
   <MAHUYEN THUONGTRU>80806</MAHUYEN THUONGTRU>
   <MAXA_THUONGTRU>8080628108</MAXA_THUONGTRU>
   <DVINONGDOCON>1</DVINONGDOCON>
   <MATUY>0</MATUY>
   <BACSYKETLUAN>Lê Thị Diệu Hiển</BACSYKETLUAN>
   <KETLUAN>A0-1</KETLUAN>
   <HANGBANGLAI>A1</HANGBANGLAI>
   <IDBENHVIEN>34001</IDBENHVIEN>
   <Signature xmlns="http://www.w3.org/2000/09/xmldsig#">
      <SignedInfo>
         <CanonicalizationMethod
Algorithm="http://www.w3.org/TR/2001/REC-xml-c14n-20010315" />
         <SignatureMethod
Algorithm="http://www.w3.org/2000/09/xmldsig#rsa-shal" />
         <Reference URI="">
            <Transforms>
               <Transform
Algorithm="http://www.w3.org/2000/09/xmldsig#enveloped-signature" />
            </Transforms>
            <DigestMethod
Algorithm="http://www.w3.org/2000/09/xmldsig#sha1" />
            <DigestValue>gqV8DtqVtEGUisyLT/WVAYKqnH4=</DigestValue>
         </Reference>
      </SignedInfo>
<SignatureValue>D6d+iOuuWhjPPvLQm3lLsKIWkIzTBy1xqL9ZnM+CckKtC6cCW1EdoZ
bpBO/JSK1BpjKmRkDq3iNA++c6AIzQIABJkNugc4J1VzghfjQI0JLq+td5P+Ytd2WWSRji
94T92J32DbisPu3GWKMe3YxS6iSPvglrV4w8Y4DhSm5IuQk=</SignatureValue>
      <KeyInfo>
         <KeyValue>
            <RSAKeyValue>
<Modulus>585oDZo2z8JldbVWaVoW1/8dePZisb4a9qJfNmTxNorScrDMZIn/mQ0uV1cz0
n5toUhGjMk0SvIYyyxxDwuaFQScKBMoelGIUh1hitZlti14FLfXaJ/TCzQPPrgfIrZW4rM
1LiQydhYW9AysQaqrY8pLACqAq0AbfZR0I17T8MU=</Modulus>
```

```
<Exponent>AQAB</Exponent>
</RSAKeyValue>
</KeyValue>
```

```
<X509Data>
```

```
<X509Certificate>MIIFlzCCA3+gAwIBAgIQVAEBAcxx7214X2Y01F7FUzANBgkghkiG9
w0BAQUFADBpMQswCQYDVQQGEwJWTjETMBEGA1UEChMKVk5QVCBHcm91cDEeMBwGA1UECxM
VVk5QVC1DQSBUcnVzdCB0ZXR3b3JrMSUwIwYDVQQDExxWT1BUIEN1cnRpZmljYXRpb24gQ
XV0aG9yaXR5MB4XDTE4MDcyNDA4NDIwMFoXDTE4MTAyNDIwNDIwMFowaTELMAkGA1UEBhM
CVk4xEjAQBgNVBAgMCUjDgCBO4buYSTELMAkGA1UEBwwCQ0cxGTAXBgNVBAMMEELDgE4gV
Ejhu4ogQsONQ0gxHjAcBgoJkiaJk/IsZAEBDA5DTU5EOjExMjIzMzAzNjCBnzANBgkqhki
G9w0BAQEFAAOBjQAwgYkCgYEA585oDZo2z8JldbVWaVoW1/8dePZisb4a9qJfNmTxNorSc
rDMZIn/mQ0uVlcz0n5toUhGjMk0SvIYyyxxDwuaFQScKBMoelGIUh1hitZ1ti14FLfXaJ/
TCzQPPrgfIrZW4rM1LiQydhYW9AysQaqrY8pLACqAq0AbfZR0I17T8MUCAwEAAa0CAb0wg
gG5MHAGCCsGAQUFBwEBBGQwYjAyBggrBgEFBQcwAoYmaHR0cDovL3B1Yi52bnB0LWNhLnZ
uL2N1cnRzL3ZucHRjYS5jZXIwLAYIKwYBBQUHMAGGIGh0dHA6Ly9vY3NwLnZucHQtY2Eud
m4vcmVzcG9uZGVyMB0GA1UdDgQWBBTV3AAbfNFvqHZhIeKpNh++wToCSDAMBgNVHRMBAf8
EAjAAMB8GA1UdIwQYMBaAFAZpwNXVAooVjUZ96XziaApVrGqvMGgGA1UdIARhMF8wXQYOK
wYBBAGB7QMBAQMBAwIwSzAiBggrBgEFBQcCAjAWHhQAUwBJAEQALQBQAFIALQAxAC4AMDA
1BggrBgEFBQcCARYZaHR0cDovL3B1Yi52bnB0LWNhLnZuL3JwYTAxBgNVHR8EKjAoMCagJ
KAihiBodHRwOi8vY3JsLnZucHQtY2Eudm4vdm5wdGNhLmNybDAOBgNVHQ8BAf8EBAMCBPA
wNAYDVR01BC0wKwYIKwYBBQUHAwIGCCsGAQUFBwMEBgorBgEEAYI3CgMMBgkqhkiG9y8BA
QUwFAYDVR0RBA0wC4EJMUB2bnB0LnZuMA0GCSqGSIb3DQEBBQUAA4ICAQC3ojzPBw1VPXu
12WMOvc3odVT9I3RnmGxQyoSF+jcvrXqJsieouxD/cz/THGAriD+bsWzmIf6h06531mHZR
dLH1Ioz010MNVVUbH1+j4CpZyNToTeAV3mlySR5yQNe5boKnsyHaiOvT//8JEq21FQ12kZ
lfUzPp37k917WM3ELXWpBbfmoS6nTB0jvo4MFgxJCNVTtZqqDszPVafmWh9Kw3ak2J7XM+
44GsE3adlYMrh7e+YxFsRkFooKEr1bkod3cja9q9IOeNm/tKoCpHY9IOMhKhXFAjjhQZ1c
GzHNIISwmmLykvNVKa8eY+qAVfvkoTmWP2NGIhBguHzGMVqUcyD0XpuAdCg2UfVrmNoiFH
7sQ3jnM7101oTFTLPJX1DqLUoG+EZOniUpNpKRx3k6jgyHm/zIuXSkWIYHTB6RgVnP9pnZ
+w5T8n9XwrV+8qNijgMGAtpw0enZFBnZdwIfQaxWaFFoR9hegSkBk/cn8NB7ysnBp3sPht
Tq5U8yIuD5rb0d0rBI/GJZs25BpjH+vJfoTc+GBoSi/k4Vc5IiQuvWjygreh8ynpMX3HK2
2L253xJwk4jacSXNQGJxFNB+B53e91cYsy2MBxPzImY3TXp8ZJ1V5pcAsyOAVptWVuXys3
FLJIGpOEDFdGmxywTyAa6R5dHdI1dTmYXcuTS+YKw==</X509Certificate>
         </X509Data>
      </KeyInfo>
      <Object>
         <SignatureProperties xmlns="">
            <SignatureProperty Target="signatureProperties"
Id="SigningTime">
               <SigningTime>2020-06-16T09:05:19Z</SigningTime>
            </SignatureProperty>
         </SignatureProperties>
      </Object>
   </Signature>
</root>
```

**Bước 3:** Sau khi có XML đã ký, mã hóa dưới dạng Base64 để đưa vào trường dữ liệu SIGNDATA

#### PHŲ LŲC 3:

#### HƯỚNG DẪN ĐĂNG KÝ CHỨNG THƯ SỐ ĐỂ XÁC THỰC DỮ LIỆU GIẤY KHÁM SỨC KHỎE LÁI XE TRÊN CÔNG GIÁM ĐỊNH BHYT

Bước 1. Đăng nhập Cổng tiếp nhận dữ liệu Hệ thống thông tin giám định BHYT (PIS) tại địa chỉ https://gdbhyt.baohiemxahoi.gov.vn bằng tài khoản và mật khẩu đã được Bảo hiểm xã hội Việt Nam cấp theo hướng dẫn tại Phụ lục 1.

Bước 2. Chọn Danh mục => chọn Danh mục tại CSKCB => chọn Danh mục khác tại CSKCB => chọn Danh mục chứng thư số

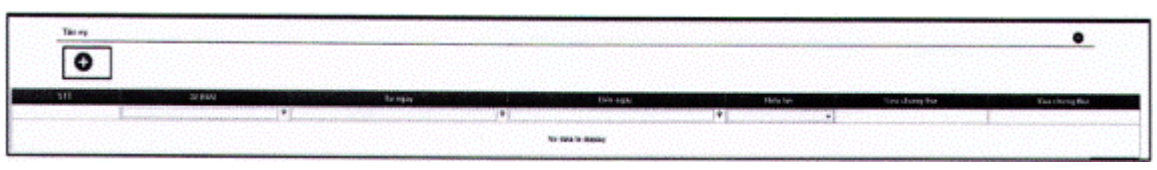

- Bước 3: Chọn • để bổ sung thông tin chứng thư số

- Bước 4: Cập nhật thông tin chứng thư số

| hêm môlichinh sửa thông tin chứng thư số |            | 1                  |
|------------------------------------------|------------|--------------------|
| Serial *.                                | Hiệu lực " | •                  |
| Bese64 *:                                |            |                    |
|                                          |            |                    |
|                                          |            | Câp miệt 🚯 Trở lại |

- Bước 5: Chọn Cập nhật để lưu thông tin chứng thư số